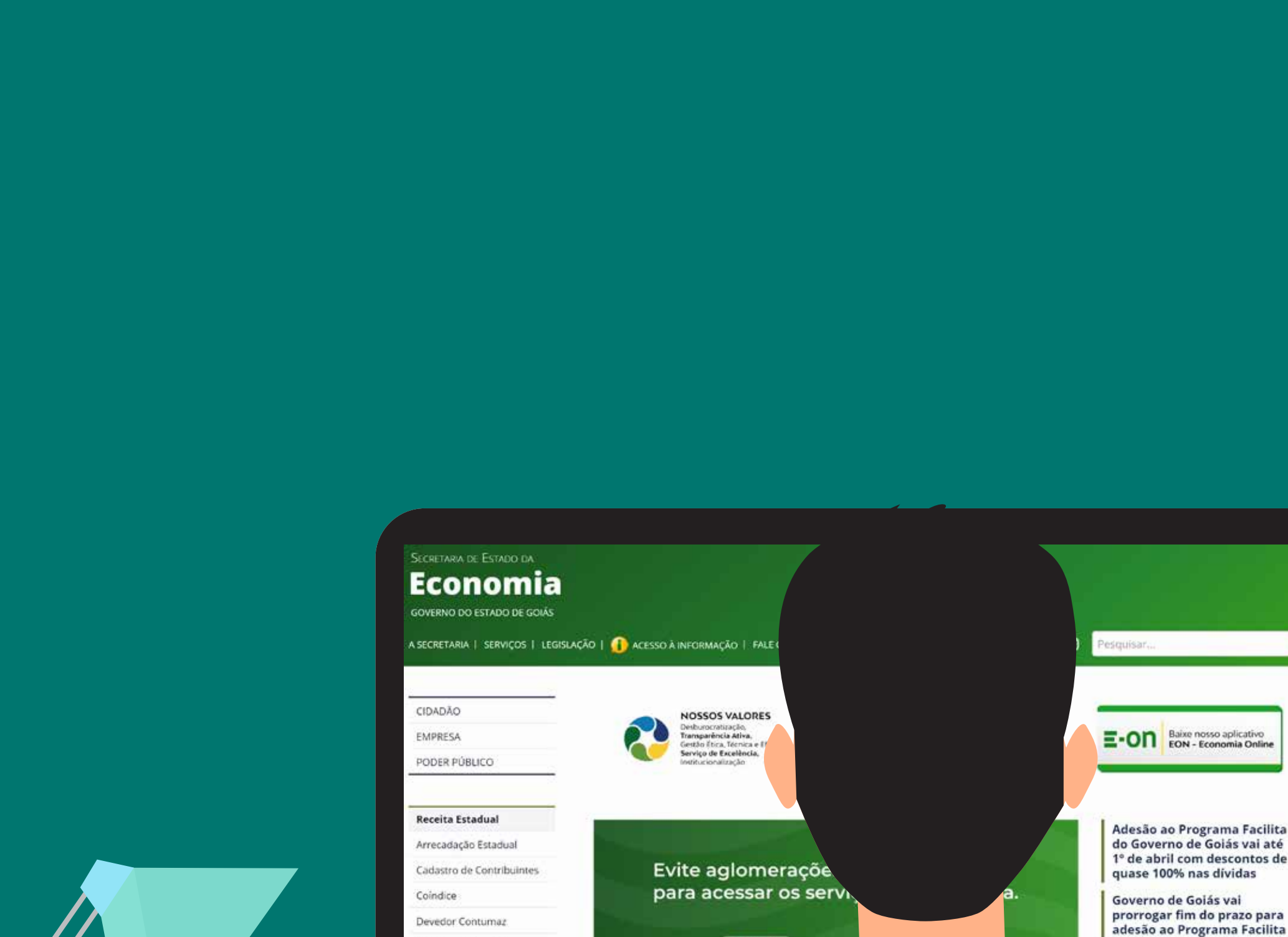

Documentos Fiscais

Domicilio Tributário

Escrituração Fiscal Digital

Eletrônico

ICMS

5747

fas de Anicuns e

anga fecham até dia 22

o Dia do

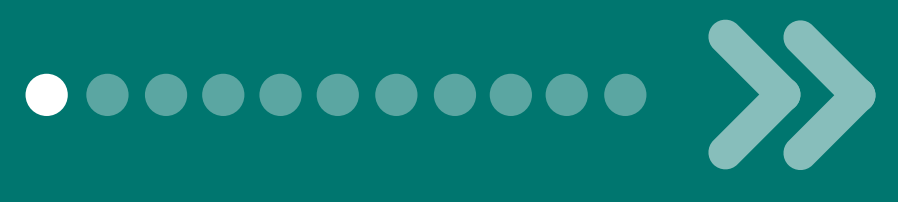

# Programa de Regularização Fiscal FACILITA

# Aprenda a parcelar suas dívidas de IPVA com esse passo a passo.

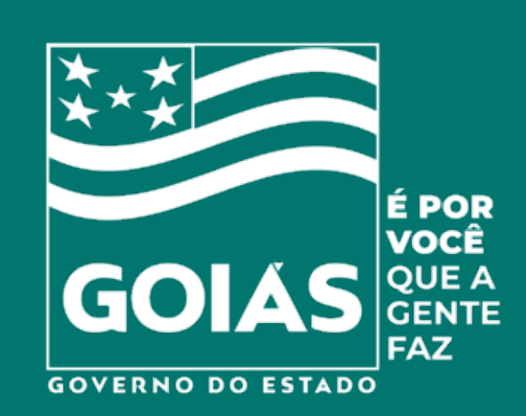

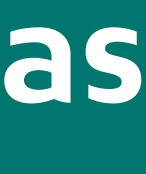

| GOVERNO DO ESTADO DE GOIÁS                                    |                                                                                                    |                                                 |                                                                                                    |
|---------------------------------------------------------------|----------------------------------------------------------------------------------------------------|-------------------------------------------------|----------------------------------------------------------------------------------------------------|
| A SECRETARIA   SERVIÇOS   LEGISLAÇÃO                          | 👔 👔 ACESSO À INFORMAÇÃO 📔 FALE CONOSCO                                                                                                    | f 🋩 🤇                                           | o) Pesquisar                                                                                                    |
| CIDADÃO<br>EMPRESA<br>PODER PÚBLICO                           | NOSSOS VALORES<br>Desburocratização,<br>Transparência Ativa,<br>Gestão Ética, Técnica e Eficaz,<br>Serviço de Excelência,<br>Institucionalização | Programa de<br>Regularização Fiscal<br>FACILITA | E-ON Baixe nosso aplicativo<br>EON - Economia Online                                                                                 |
| Receita Estadual                                              |                                                                                                    |                                                 |                                                                                                    |
| Arrecadação Estadual<br>Cadastro de Contribuintes<br>Coíndice | Evite aglomerações, s<br>para acessar os serviç                                                                                                  | iga as regras<br>os da Economia.                | Adesão ao Programa Facil<br>do Governo de Goiás vai a<br>1º de abril com descontos<br>quase 100% nas dívidas<br>Governo de Goiás vai |
| Devedor Contumaz                                              |                                                                                                    | -II                                             | prorrogar fim do prazo pa<br>adesão ao Programa Facili                                                                               |
| Documentos Fiscais<br>Domicílio Tributário<br>Eletrônico      | 2.22                                                                                                    |                                                 | Agenfas de Anicuns e<br>Itapuranga fecham até dia<br>próximo                                                                         |
| Escrituração Fiscal Digital                                   | Acesse os                                                                                                    | Agende seu                                      | Homenagem ao Dia do                                                                                                    |
| ICMS                                                          | serviços online<br>disponíveis                                                                                                    | atendimento<br>presencial                       | Ouvidor                                                                                                    |
| IPVA                                                          |                                                                                                    |                                                 | Governo de Goiás prorrog<br>prazo para pagamento do                                                                                  |

#### No site da Secretaria da Economia de Goiás clique no

## **Banner do Programa Facilita**

#### e inicie o acesso.

Programa Facilita de Goiás vai até com descontos de nas dívidas

Goiás vai im do prazo para Programa Facilita

Anicuns e fecham até dia 22

Goiás prorroga pagamento do

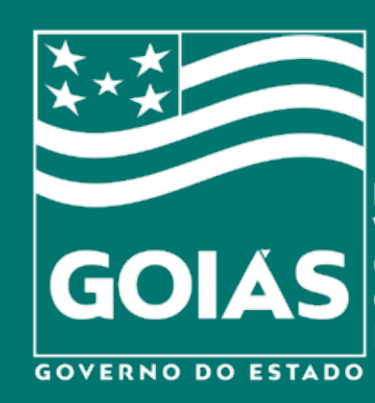

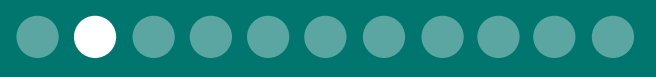

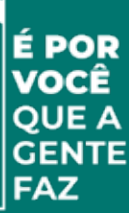

| conomia                            |                                                                                                    |                   |
|------------------------------------|----------------------------------------------------------------------------------------------------|-------------------|
| OVERNO DO ESTADO DE GOIÁS          |                                                                                                    |                   |
| SECRETARIA   SERVIÇOS   LEGIS      | LAÇÃO   🕧 ACESSO À INFORMAÇÃO   FALE CONOSCO 🕴 🥤                                                                                                    | O Pesquisar       |
|                                    |                                                                                                    |                   |
| CIDADÃO                            | Você está aqui: Home > Facilita                                                                                                    |                   |
| EMPRESA                            | Facilita - Programa de Regularização Fiscal                                                                                                    | Facilita - S      |
| PODER PÚBLICO                      |                                                                                                    |                   |
|                                    |                                                                                                    | PAGAMENT          |
| Receita Estadual                   | DIVIDAS<br>ATRASADAS<br>SUAS DÍVIDAS ATRASADAS                                                                                                    | Pagame            |
| Arrecadação Estadual               | COM O FACILITA.                                                                                                    |                   |
| Cadastro de Contribuintes          | economia.go.gov.br/facilita                                                                                                    | Pagamen<br>(Neces |
| Coíndice                           | É HORA DE TIRAR ESSE<br>DESO DOS OMBROS.                                                                                                    |                   |
| Devedor Contumaz                   |                                                                                                    | Emitir Parc       |
| Documentos Fiscais                 |                                                                                                    |                   |
| Domicílio Tributário<br>Eletrônico | O <i>Facilita</i> é a oportunidade de ficar em dia com o fisco estadual e ainda obter descontos. A lei 20.939/20, que institui o programa, permite que outra campanha de regularização fiscal só seja realizada daqui a 10 anos! Não perca essa oportunidade! Tem dúvidas sobre seus | AGENDA            |
| Escrituração Fiscal Digital        | débitos junto à Receita Estadual? Ligue para nosso call center da Superintendência de                                                                                                    | CON               |
| ICMS                               | Recuperação de Créditos <b>(62) 3309-6700</b>                                                                                                    |                   |
| IPVA                               | O Facilita trata-se do novo programa de regularização fiscal em Goiás, realizado do dia 1º                                                                                                    | Per               |
| TCD                                | de fevereiro a 1º de abril de 2021. Nesse período, o contribuinte poderá refinanciar débitos                                                                                                    |                   |

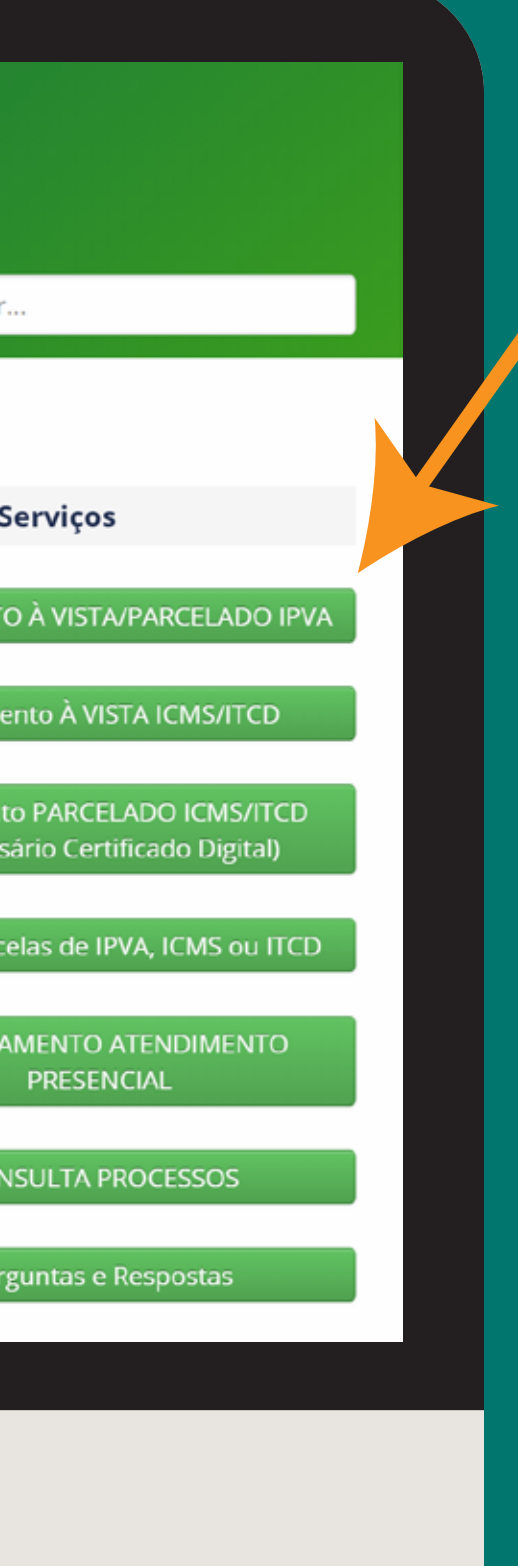

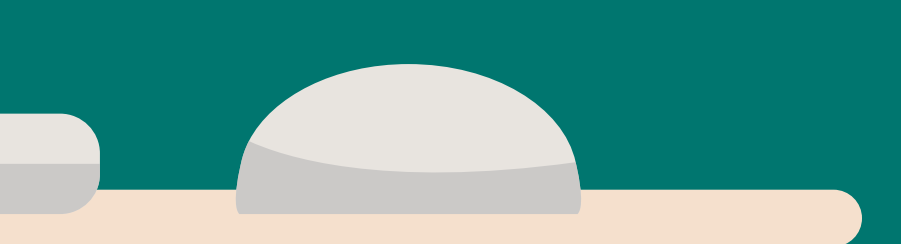

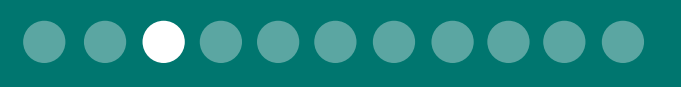

# Clique na opção

# Pagamento à vista/parcelado IPVA

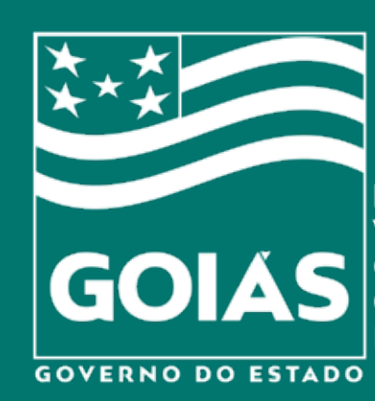

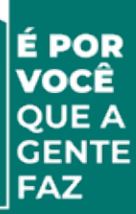

| 🖸 Débitos 🗸 🗸                       | IPVA - Pagamento       |                          |                          |                     |
|-------------------------------------|------------------------|--------------------------|--------------------------|---------------------|
| Emitir Parcela<br>Parcelamento IPVA | 🕑 1 Seleção            | 🖩 2 Simulação            | 🕱 3 Endereço             | 6 4 Conf            |
|                                     | Placa B                | Buscar                   |                          |                     |
|                                     | Número do Processo     | Placa Exercicio Parcelam | ento Valor Total Valor a | Pagar Com Descontos |
|                                     | Samular Parcelamento 🕽 |                          | Nenhum dado encontrado.  |                     |
|                                     |                        |                          |                          |                     |
|                                     |                        |                          |                          |                     |
|                                     |                        |                          |                          |                     |
|                                     |                        |                          |                          |                     |
|                                     |                        |                          |                          |                     |
|                                     |                        |                          |                          |                     |
|                                     |                        |                          |                          |                     |
|                                     |                        |                          |                          |                     |
|                                     |                        |                          |                          |                     |
|                                     |                        |                          |                          |                     |

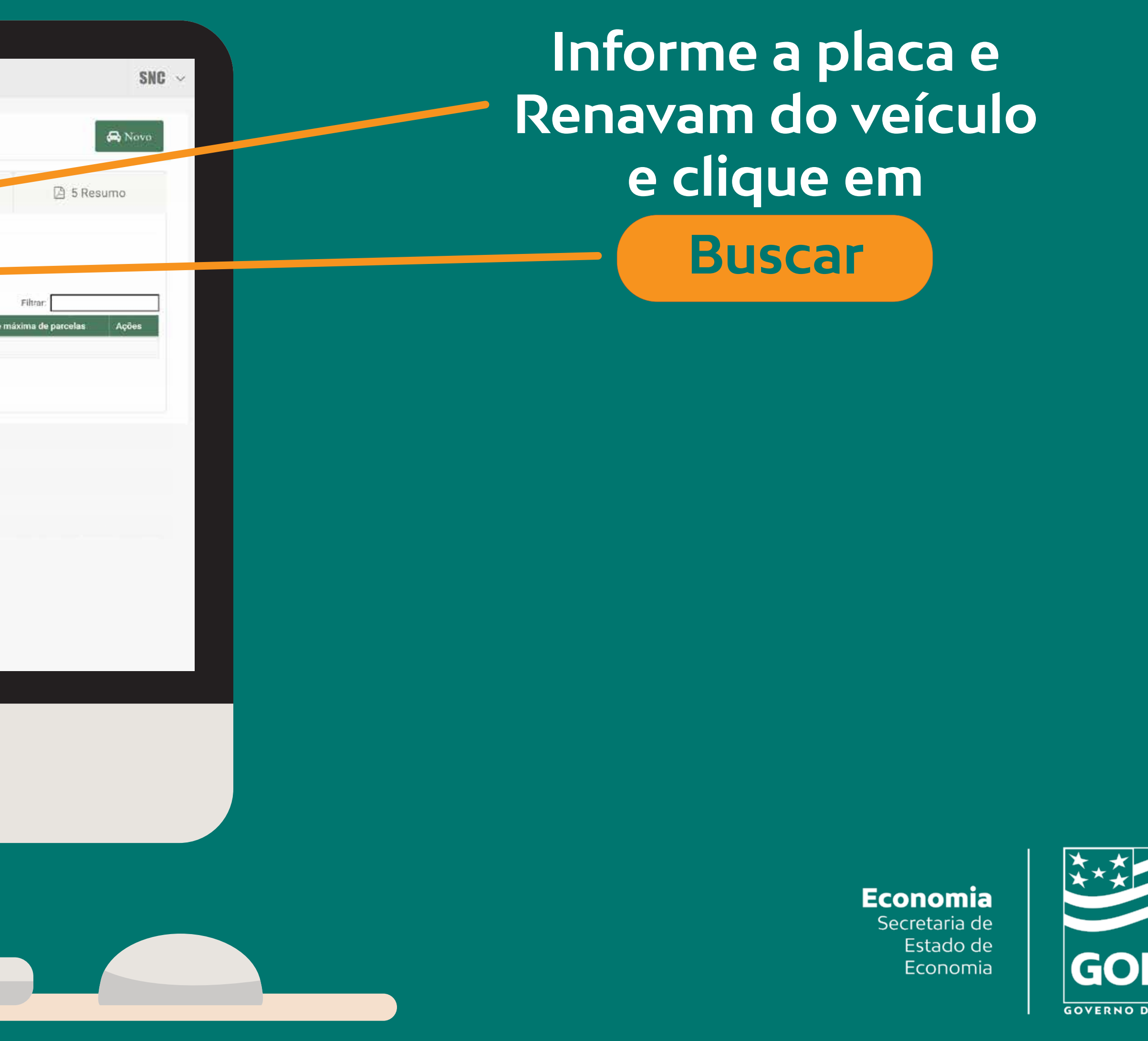

GOVERNO DO ESTADO

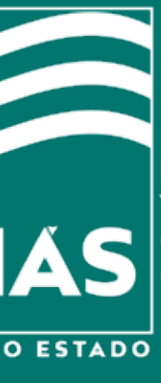

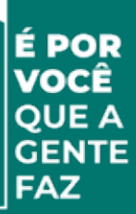

| Debitos       Imit Parcela         Parcelamento IPVA       Imit Seleção         Imit Parcela       Imit Seleção         Imit Parcela       Imit Seleção         Imit Parcela       Imit Seleção         Imit Parcela       Imit Seleção         Imit Parcela       Imit Seleção         Imit Parcela       Imit Seleção         Imit Parcela       Imit Seleção         Imit Parcela       Imit Seleção         Imit Seleção       Imit Seleção         Imit Seleção       Imit Seleção                                                                                                    | Governo du Estado de Golas            | IPVA - Pa  | gamento         |                  |                   |              |                             |                             |                   |
|----------------------------------------------------------------------------------------------------|---------------------------------------|------------|-----------------|------------------|-------------------|--------------|-----------------------------|-----------------------------|-------------------|
| Entit Parcelamento IPVA      Parcelamento IPVA       Parcelamento IPVA          Parcelamento IPVA       Parcelamento IPVA          Parcelamento IPVA </th <th>🛈 Débitos 🗸 🗸</th> <th></th> <th></th> <th></th> <th></th> <th></th> <th></th> <th></th> <th></th>                                                                                                    | 🛈 Débitos 🗸 🗸                         |            |                 |                  |                   |              |                             |                             |                   |
| Parcelamento IPVA     Placa      Placa     Renavam      Duscar       Duscar       Duscar       Duscar       Duscar       Duscar       Duscar       Duscar       Duscar       Duscar       Duscar       Duscar       Duscar       Duscar       Duscar       Duscar       Duscar       Duscar          Duscar                                                                  Duscar      Duscar  Duscar  Duscar  Duscar  Duscar  Duscar Duscar  Duscar  Duscar Duscar Duscar   Duscar Duscar  Duscar Duscar Duscar   Duscar Duscar Duscar  Duscar Duscar Duscar  Duscar Duscar Duscar Duscar Duscar Duscar  Duscar Duscar Duscar                                                                                                    | Emitir Parcela                        | e          | 1 Seleção       | E                | 2 Simula          | ção          | 🕷 3 End                     | lereço 🕜 4 Co               | onfirmação        |
| ✓ Selecione o processo(         Placa       Renavam         Image: Buscar       Buscar         Image: Decesso Placa       Placa       Renavam         Image: Decesso Placa       Placa       Renavam         Image: Decesso Placa       Placa       Placa       Renavam         Image: Decesso Placa       Placa       Renavam       Buscar         Image: Decesso Placa       Placa       Renavam       Buscar         Image: Decesso Placa       Placa       Renavam       Buscar         Image: Decesso Placa       Placa       Renavam       Buscar         Image: Decesso Placa       Placa       Renavam       Buscar         Image: Decesso Placa       Placa       Renavam       Buscar         Image: Decesso Placa       Placa       Renavam       Buscar         Image: Decesso Placa       Placa       Renavam       Buscar         Image: Decesso Placa       Renavam       Buscar       Buscar         Image: Decesso Placa       Renavam       Buscar       Buscar         Image: Decesso Placa       Renavam       Buscar       Buscar         Image: Decesso Placa       Renavam       Buscar       Buscar         Image: Decesso Placa       Placa                                                                                                    | <ul> <li>Parcelamento IPVA</li> </ul> |            |                 |                  |                   |              |                             |                             |                   |
| Placa       Renavam         Mur       Total       Buscar         Núr       Total       Valor Total       Valor a Pagar Com Descontos       Itidade n         O       A       20       2015       S       R\$ 1.736,58       R\$ 1.152,74         O       2       6       2016       A       R\$ 1.621,74       R\$ 1.107,24         O       2       0       2017       C       R\$ 1.577,51       R\$ 1.137,61                                                                                                    |                                       | ✓ Selecia  | one o processo; |                  |                   |              |                             |                             |                   |
| Núr         Esso         Placa         Exercicio         Parcelamento         Valor Total         Valor a Pagar Com Descontos         Intidade r           1         Núr         2         20         2015         -         R\$ 1.736,58         R\$ 1.152,74         1           2         2         5         2016         -         R\$ 1.621,74         R\$ 1.107,24         1           2         2         2017         -         R\$ 1.577,51         R\$ 1.137,61         1                                                                                                    |                                       | Placa      |                 | Renavam          |                   |              |                             |                             |                   |
| Núrr         Facesso         Placa         Exercicio         Parcelamento         Valor Total         Valor a Pagar Com Descontos         ntidade rescuence           Image: Image: Imag |                                       |            | -               | 611              |                   | Buscer       |                             |                             |                   |
| Núr         Paceso         Place         Exercicio         Parcelamento         Valor Total         Valor a Pagar Com Descontos         Intidade r           Image: Strain Strain |                                       |            |                 |                  |                   |              |                             |                             |                   |
| 2       2       2       2       2       2       2       2       2       2       2       2       2       2       2       2       2       2       2       2       2       2       2       2       2       2       2       2       2       2       2       2       2       2       2       2       2       2       2       2       2       2       2       2       2       2       2       2       2       2       2       2       2       2       2       2       2       2       2       2       2       2       2       2       2       2       2       2       2       2       2       2       2       2       2       2       2       2       2       2       2       2       2       2       2       2       2       2       2       2       2       2       2       2       2       2       2       2       2       2       2       2       2       2       2       2       2       2       2       2       2       2       2       2       2       2       2       2       2                                                                                                          |                                       |            | Núm             | o Placa          | Exercicio<br>2015 | Parcelamento | Valor Total<br>R\$ 1.736,58 | Valor a Pagar Com Descontos | ntidade máxima de |
| ● 24 24 2017 - R\$1.577,51 R\$1.137,61                                                                                                    |                                       | 0          | 20              | 5 1              | 0 2016            |              | R\$ 1.621,74                | R\$ 1.107,24                | 60                |
|                                                                                                    |                                       | 0          | 2.              |                  | 2017              |              | R\$ 1.577,51                | R\$ 1.137,61                | 60                |
| C 21                                                                                                    |                                       | 0          | 2               | 3                | 0 2018            |              | R\$ 1.367,90                | R\$ 1.029,34                | 60                |
|                                                                                                    |                                       |            |                 |                  |                   |              |                             |                             |                   |
| Exibindo 4 processo(s)                                                                                                    |                                       | Exibindo 4 | processo(s)     |                  |                   |              |                             |                             |                   |
| Imprimir Pagar a vista Simular Parcelamento 🕽                                                                                                    |                                       | Implimit   | Pagar A vista S | imulai Parcelame | into 👂            |              |                             |                             |                   |

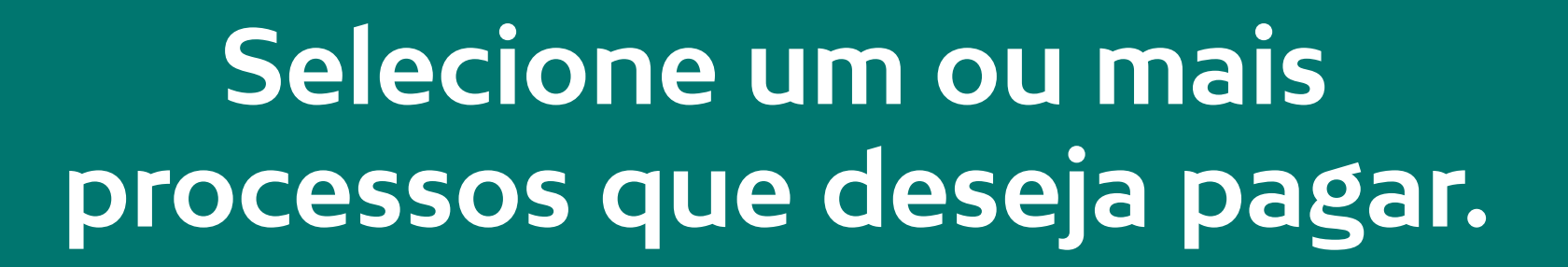

Nessa coluna estão os valores com o desconto do Programa Facilita.

# Depois clique em **Simular Parcelamento**

Economia Secretaria de Estado de Economia

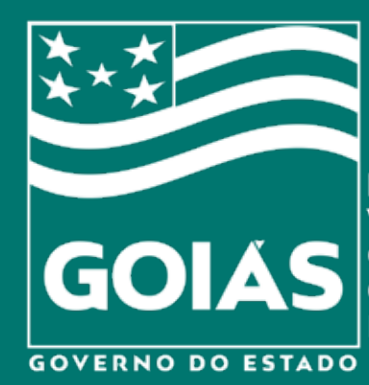

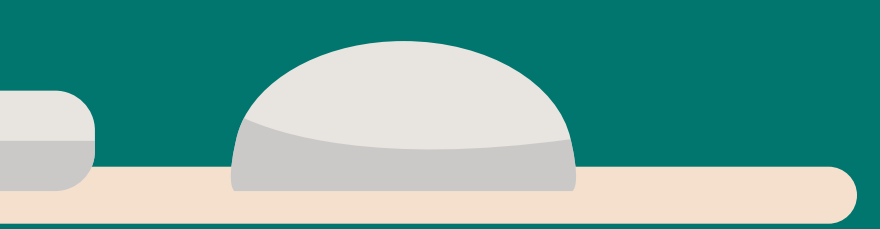

SNC

Nov

5 Resumo

etaihes

etalhes Sanes

Detaihes Sanear

Detalhes Samesy

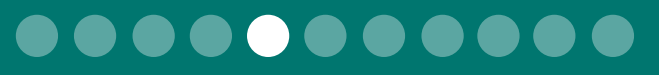

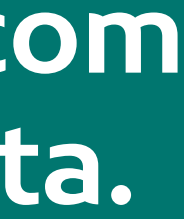

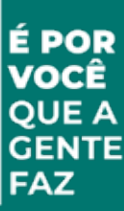

| Governo do Estado de Golás | IPVA - Pagamento                        |                                  |                          |                |
|----------------------------|-----------------------------------------|----------------------------------|--------------------------|----------------|
| Débitos ~                  |                                         |                                  |                          |                |
| Emitir Parcela             | ☑ 1 Seleção                             | 2 Simulação                      | # 3 Endereco             | 🖒 4 Confirmaçã |
| Parcelamento IRVA          |                                         |                                  |                          |                |
|                            |                                         |                                  |                          |                |
|                            | Documento: KGN-0300                     |                                  |                          |                |
|                            | Data para Pagamento da primeira p       | parcela                          |                          |                |
|                            | 25/03/2021                              |                                  |                          |                |
|                            | Será(ão) necessário(s) 1 Parcelamer     | nto(s)                           |                          |                |
|                            | Parcelamento 11 Qtd. Parc               | elas 📋 Valor da Primeira Parcela | Valor da Segunda Parcela | Tipo Fase Lei  |
|                            | 1º parcelamento                         |                                  |                          |                |
|                            | Contraction of the second second second |                                  |                          |                |
|                            |                                         |                                  |                          |                |
|                            |                                         |                                  |                          |                |
|                            |                                         |                                  |                          |                |
|                            |                                         |                                  |                          |                |
|                            |                                         |                                  |                          |                |
|                            |                                         |                                  |                          |                |
|                            |                                         |                                  |                          |                |
|                            |                                         |                                  |                          |                |
|                            |                                         |                                  |                          |                |
|                            |                                         |                                  |                          |                |
|                            |                                         |                                  |                          |                |

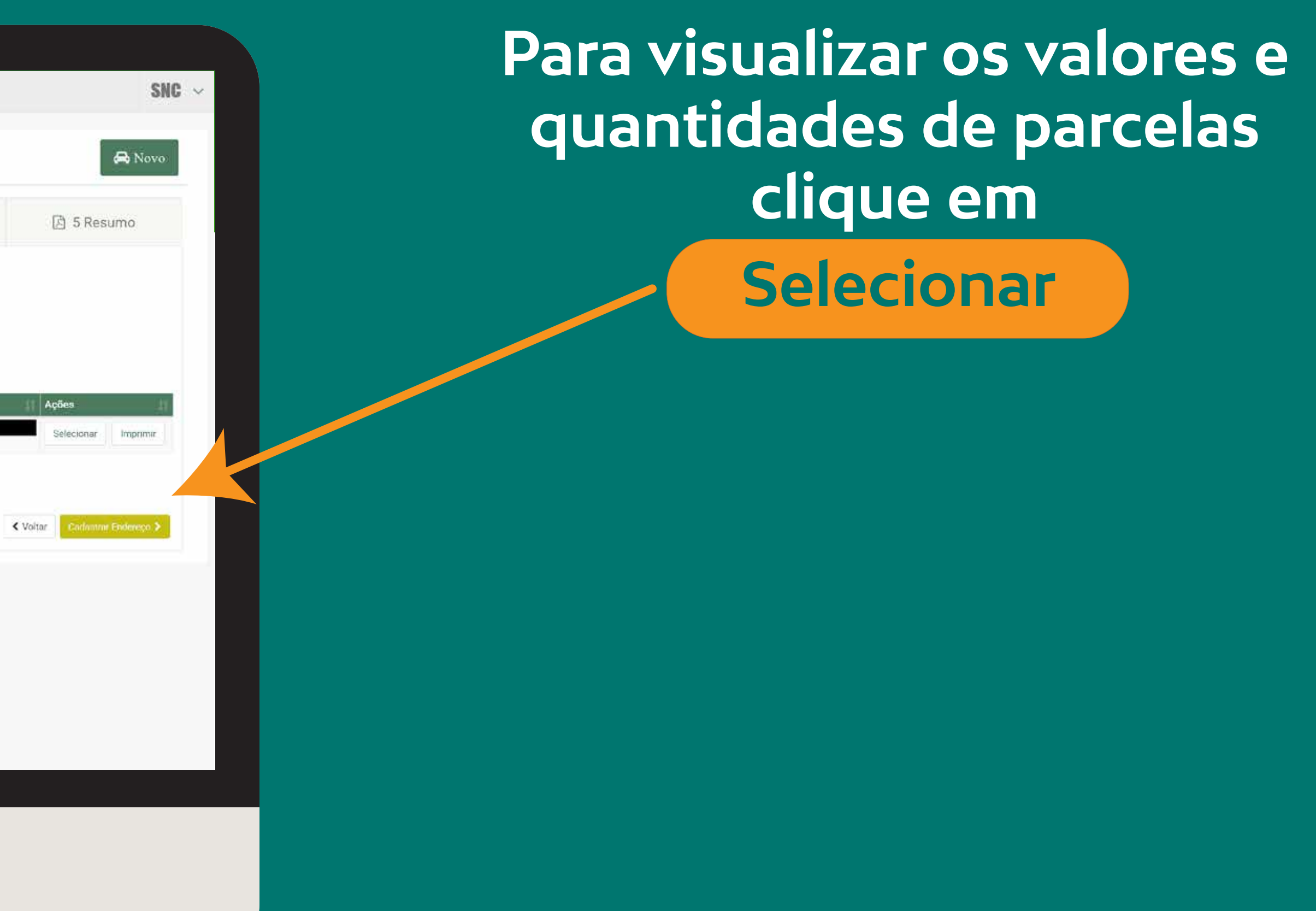

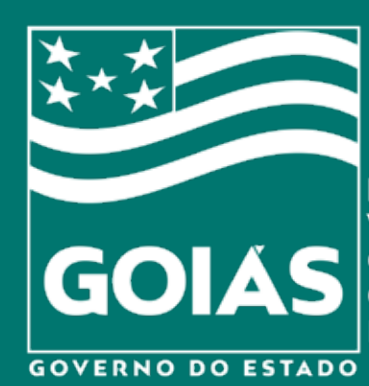

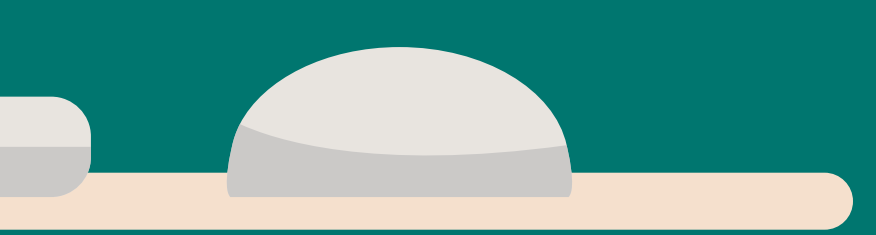

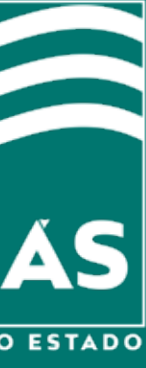

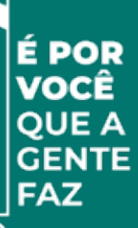

|                | IPV pa                                                                                                    | ta de vencimento d | a primeira parcela | : 22/03/2021 |                                                                                                    |              | lin                         | witte |
|----------------|----------------------------------------------------------------------------------------------------|--------------------|--------------------|--------------|----------------------------------------------------------------------------------------------------|--------------|-----------------------------|-------|
| Débitos 🛩      |                                                                                                    |                    |                    |              | Processos seleciona                                                                                                    | dos          |                             |       |
| Emitir Paccela |                                                                                                    | Número do          | processo           | 14           | Valor Total                                                                                                    | n,           | Valor a Pagar Com Descontos |       |
|                |                                                                                                    | 0                  |                    |              |                                                                                                    | R\$ 1.578,41 | R\$ 1.                      | 137   |
|                | To                                                                                                    | tal                |                    |              |                                                                                                    | R\$ 1.578,41 | R\$ 1.                      | 137   |
|                | Da                                                                                                    |                    | 4                  |              | Planos de parcelamo                                                                                                    | into         |                             |       |
|                |                                                                                                    | Ações 🏦            | lano               | 井            | Valor de Carlos de Carlos | alia II      | Valor da Segunda Parcela    |       |
|                | Sei                                                                                                    | Selecionar         | parcelas           |              |                                                                                                    | R\$ 570,26   |                             | Ó     |
|                |                                                                                                    | Selecionar         | 3 parcelas         |              |                                                                                                    | R\$ 381,14   | R                           | 84    |
|                | 1.                                                                                                    | Selecionar         | 4 parcelas         |              |                                                                                                    | R\$ 286,58   | R\$                         | 289   |
|                | No.                                                                                                    | Selecionar         | 5 parcelas         |              |                                                                                                    | R\$ 229,84   | R\$                         | 232   |
|                |                                                                                                    | Selecionar         | 6 parcelas         |              |                                                                                                    | R\$ 192,01   | R\$                         | 193   |
|                |                                                                                                    | Selecionar         | 7 parcelas         |              |                                                                                                    | R\$ 165,00   | R\$                         | 166   |
|                |                                                                                                    | Sélecionar         | 8 parcelas         |              |                                                                                                    | R\$ 144,73   | R\$                         | 146   |
|                |                                                                                                    | Selecionar         | 9 parcelas         |              |                                                                                                    | R\$ 128,97   | R\$                         | 130   |
|                | -                                                                                                    | Selecionar         | 10 parcelas        |              |                                                                                                    | R\$ 116,37   | R\$                         | 117   |
|                | The second second second second second second second second second second second second second second second se | Salaninnar         | 11 parcelas        |              |                                                                                                    | R\$ 106.05   | RŠ                          | 107   |

Selecione em quantas parcelas deseja pagar clicando em

Selecionar

Será apresentado o valor da primeira e segunda parcela. As demais não podem ser calculadas na simulação, pois dependem do valor da Taxa SELIC.

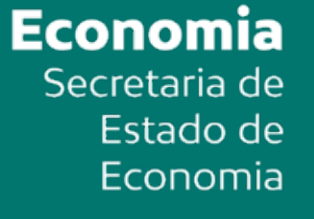

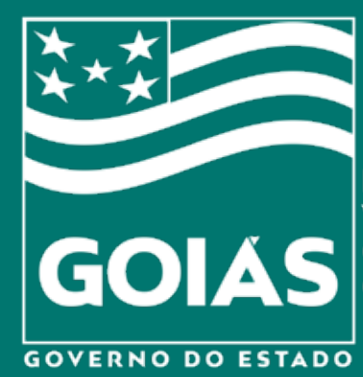

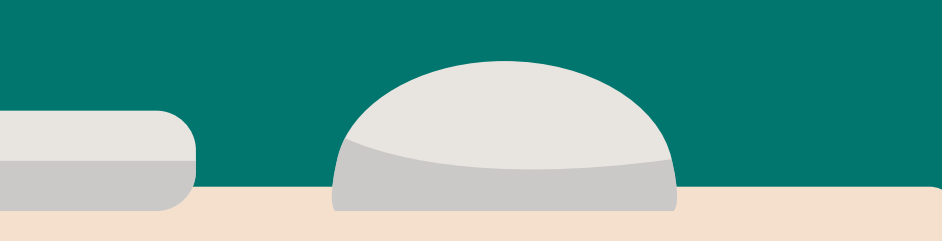

SNC

A 5 Resumo

< Voltar

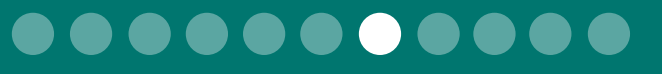

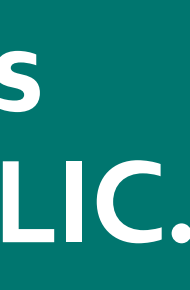

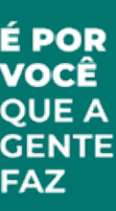

| Débitos                               |                        |                                      |                            |               |
|---------------------------------------|------------------------|--------------------------------------|----------------------------|---------------|
| Emilir Parcela                        | 🗹 1 Seleção            | 🖩 2 Simulação                        | 🖨 3 Endereço               | 🖒 4 Confirmaç |
| <ul> <li>Parcelamento IPVA</li> </ul> |                        |                                      |                            |               |
|                                       | Documento: KGN-0300    |                                      |                            |               |
|                                       | Data para Pagamento da | primeira parcela                     |                            |               |
|                                       | 25/03/2021             |                                      |                            |               |
|                                       | Será(ão) necessario(-, | amento(s)                            |                            |               |
|                                       | Parcelamento 🏦 Qte     | 1. Parcelas Valor da Primeira Parcel | a Valor da Segunda Parcela | Tipo Fase Lei |
|                                       | 1º parcelamento 4      | R\$ 291,07                           | R\$ 293,99                 | 9.            |
|                                       |                        |                                      |                            |               |
|                                       |                        |                                      |                            |               |
|                                       |                        |                                      |                            |               |
|                                       |                        |                                      |                            |               |
|                                       |                        |                                      |                            |               |
|                                       |                        |                                      |                            |               |
|                                       |                        |                                      |                            |               |

Os dados do plano de parcelamento SNC escolhido serão mostrados. 🙈 Novo Verifique se estão corretos. 3 5 Re Selectonar Imprimit Clique em **Cadastrar Endereço** < Voltar Codactrie Enderco > para prosseguir.

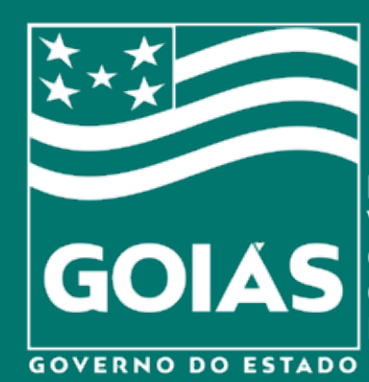

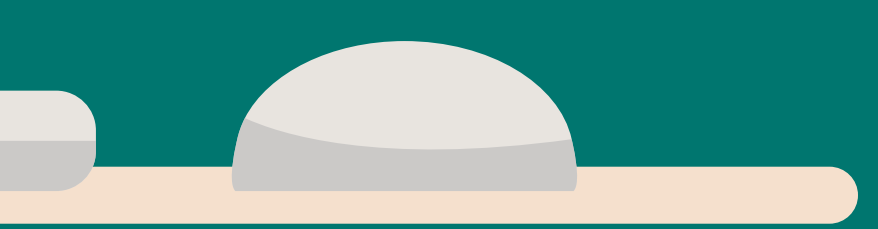

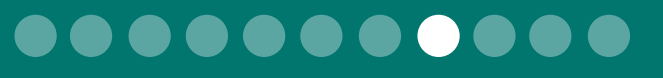

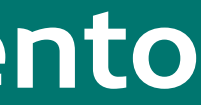

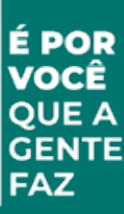

| Parcela                                                                                                  | 🗭 1 Seleção                                                                                                    | 📰 2 Sin                                                                        | nulação           | # 3 Endereço                           | Ó 40 amação                 |
|----------------------------------------------------------------------------------------------------|----------------------------------------------------------------------------------------------------|--------------------------------------------------------------------------------|-------------------|----------------------------------------|-----------------------------|
| lománio envic                                                                                            |                                                                                                    |                                                                                |                   |                                        |                             |
|                                                                                                    |                                                                                                    |                                                                                |                   |                                        |                             |
| pa                                                                                                    | xiamento: KGN-0300                                                                                                    |                                                                                |                   |                                        |                             |
|                                                                                                    |                                                                                                    |                                                                                | Matermond         | PLACA: KGN-0300                        | Index - Reaso Res Recorded  |
|                                                                                                    | Descalamento                                                                                                    | Hr. prodecaso                                                                  | PE 1 229 05       |                                        | Valor a Pagar Com Disconsos |
| Tot                                                                                                    | tal                                                                                                    | (H                                                                             | R\$ 1,738,05      |                                        | R\$ 1.152.77                |
| Oto                                                                                                    | t. Parcelas                                                                                                    | 94                                                                             | Primeira par      | 83 291,07                              | Segunda parcela: R3 293,99  |
|                                                                                                    |                                                                                                    |                                                                                |                   |                                        |                             |
|                                                                                                    | Dados do Contribuinte                                                                                                    |                                                                                |                   |                                        |                             |
| Me                                                                                                    |                                                                                                    |                                                                                |                   |                                        |                             |
|                                                                                                    | when:                                                                                                    |                                                                                |                   |                                        |                             |
| En                                                                                                    | ana:<br>Idereço                                                                                                    |                                                                                |                   |                                        |                             |
| En<br>Ri                                                                                                 | ama:<br>idereço:<br>IA SAO BE                                                                                                    | v 10 72900-000                                                                 |                   |                                        |                             |
| E la<br>Saj                                                                                              | ama:<br>ndereço.<br>14, S40 BE                                                                                                    | x b0 72900-000                                                                 |                   |                                        |                             |
| 50.<br>•                                                                                                 | ana:<br>Mereço:<br>IA 540 BE<br>I Dados do Requerente                                                                                                    | 1 10 72800-000                                                                 |                   |                                        |                             |
| En<br>RU<br>CF                                                                                           | ene:<br>Mereço:<br>I Dados do Requerente<br>T                                                                                                    | v 00 72900-000<br>Nome                                                         |                   |                                        |                             |
| End<br>BU<br>CF                                                                                          | ana:<br>dervço:<br>A S40 BE<br>Dados do Requerente<br>M                                                                                                    | x b0 72800-000                                                                 |                   |                                        |                             |
| Ein<br>Bu<br>CF                                                                                          | ana:<br>Mereço:<br>IA s40 ве<br>Dados do Requerente<br>ж                                                                                                    | Nome                                                                           |                   |                                        |                             |
| E a<br>BU<br>CF<br>CF                                                                                    | anac<br>Adereço:<br>IA S40 86<br>Dados do Requerente<br>*:<br>Endereço de Cobrança                                                                           | x 10 72900-000<br>Nome                                                         |                   |                                        |                             |
| Ein<br>RU<br>CF                                                                                          | ana:<br>Adereço:<br>A S40 8E<br>Dados do Requerente<br>r:<br>Endereço de Cobrança<br>eiar Endereço Contribuinte?                                             | x b0 72900-000<br>Nome                                                         |                   |                                        |                             |
| Eix<br>RU<br>CP<br>Co<br>Co                                                                              | ana:<br>dervec:<br>A S40 BE<br>Dados do Requerente<br>r:<br>Endereço de Cobrança<br>piar Endereço Contribuinte?                                              | v 00 72800-600<br>Nome                                                         |                   |                                        |                             |
| Eia<br>Bol<br>CF<br>C<br>C<br>C<br>C<br>C<br>C<br>C<br>C<br>C                                            | ana:<br>Adereço:<br>A S40 86<br>Dados do Requerente<br>r:<br>Endereço de Cobrança<br>spiar Endereço Contribuinte?                                            | x 10 72900-000                                                                 |                   |                                        |                             |
| Eix<br>RU<br>CF<br>Ca<br>Ca                                                                              | ana:<br>Adereço:<br>A S40 8E<br>Dados do Requerente<br>r:<br>Endereço de Cobrança<br>spiar Endereço Contribuinte?<br>Nac                                     | x 10 7290-600                                                                  |                   |                                        |                             |
| En<br>PU<br>CF<br>C<br>C<br>C<br>C<br>C<br>C<br>C<br>C<br>C<br>C<br>C<br>C<br>C<br>C<br>C<br>C<br>C<br>C | enen:<br>derveo:<br>A S40 BE<br>Dados do Requerente<br>Pr<br>Endereço de Cobrança<br>spiar Endereço Contribuinte?<br>NOC                                     | 1 00 72800-000                                                                 | idoaro            | None Logradouro                        |                             |
|                                                                                                    | ana:<br>dereço:<br>IA S40 8E<br>Dados do Requerente<br>Pr<br>Endereço de Cobrança<br>piar Endereço Contribuinte?<br>P                                        | V DO 72900-000                                                                 | idoaro<br>Secione | Harne Logradouro                       |                             |
| Eis<br>RU<br>CF<br>Ca<br>Ca<br>Ca<br>Sa                                                                  | ame:<br>adereço:<br>JA S40 8E<br>Dados do Requerente<br>Pr<br>Endereço de Cobrança<br>opiar Endereço Contribuinte?<br>Pador<br>p                             | V NO 72900-000<br>Nome<br>Est<br>Sci<br>Quadra                                 | idoaro            | None Logradouro<br>*                   |                             |
|                                                                                                    | ame:<br>dervec:<br>JA 540 BE<br>Dados do Requerente<br>P Endereço de Cobrança<br>spiar Endereço Contribuinte?<br>1000<br>1000                                | V DO 72800-000<br>Nome                                                         | adoaro<br>Accione | Hume Lagradouro                        | Hain II.                    |
| Eis<br>Bu<br>CP<br>Co<br>Co<br>Co<br>Su<br>Su<br>Su<br>Su                                                | anan<br>Adereço:<br>Dados do Requerente<br>Pr<br>Endereço de Cobrança<br>spiar Endereço Contribuinte?<br>Noci                                                | V DO 72800-000<br>Nome<br>ES<br>Sel<br>Quadra<br>Compleme                      | adoaso<br>accione | Home Logradouro   Home Logradouro      |                             |
| Eis<br>So<br>CS<br>Co<br>Co<br>So<br>So                                                                  | ama:<br>adereço:<br>JA S40 8E<br>Dados do Requerente<br>er:<br>P Endereço de Cobrança<br>spiar Endereço Contribuinte?<br>MARCE<br>p<br>unicipio<br>Selesione | v No 72900-000<br>Nome<br>Es<br>Sel<br>Quadra<br>Ese<br>Compleme<br>Tipo Loges | adoeso<br>Secione | Hinne Logradouro<br>+<br>Lote<br>E mad |                             |

#### Informe o CPF/CNPJ do requerente.

Se o endereço de cobrança for o mesmo endereço de cadastro do contribuinte, desmarque a opção "NÃO". Caso o endereço de cadastro esteja desatualizado informe o endereço correto.

> Clique em Confirmar para prosseguir.

> > Economia Secretaria de Estado de Economia

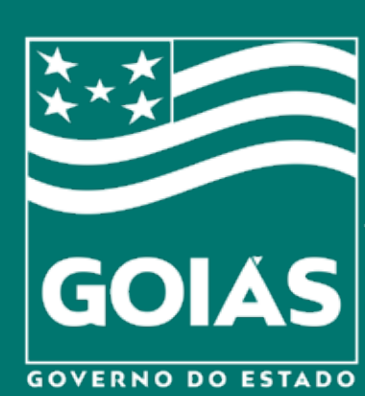

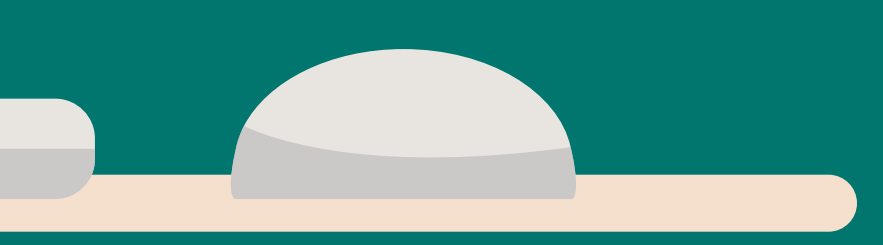

🙈 Novo

A 5 Resumo

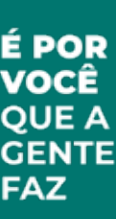

| E Débitos v       | P 1 Polonia                | D 2 Cimulanão          | d 2 Federate                | A 1 Confirmação      |
|-------------------|----------------------------|------------------------|-----------------------------|----------------------|
| Parcelamento IPVA | la i Seleçao               | m z sinuação           | W 3 Endereço                | 4 Cominiação         |
|                   | Documento: KGN-0300        |                        |                             |                      |
|                   |                            |                        | PLACA: KGN-0300             |                      |
|                   | Parcelamento               | Nr. processo V         | alor Total                  | Valor a Pagar Com I  |
|                   | 34                         | R                      | \$ 1.738,05                 | R\$ 1.152,77         |
|                   | Total                      | 1                      | 1.738,05                    | R\$ 1.152,77         |
|                   | Qtd. Parcelas              | P                      | rimeira parcela: R\$ 291,07 | Segunda parcela: R\$ |
|                   | Faça o download do terr    | do e leia com atenção. |                             |                      |
|                   | Download do termo          |                        |                             |                      |
|                   | □Li e concordo com os tern | nos de acordo.         |                             |                      |
|                   |                            |                        |                             |                      |
|                   |                            |                        |                             |                      |
|                   |                            |                        |                             |                      |
|                   |                            |                        |                             |                      |
|                   |                            |                        |                             |                      |
|                   |                            |                        |                             |                      |
|                   |                            |                        |                             |                      |
|                   |                            |                        |                             |                      |
|                   |                            |                        |                             |                      |
|                   |                            |                        |                             |                      |
|                   |                            |                        |                             |                      |
|                   |                            |                        |                             |                      |
|                   |                            |                        |                             |                      |

Faça o download do Termo de Acordo de Parcelamento e leia com atenção.

Se estiver tudo certo com o Termo de Acordo, marque a opção "Li e concordo".

# Clique em **Concluir Parcelamento**

Economia Secretaria de Estado de Economia

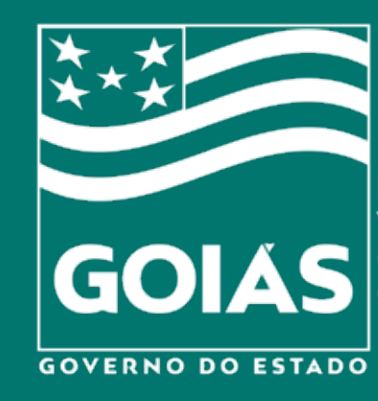

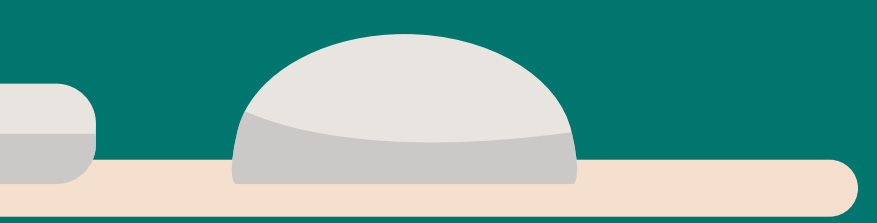

SNC

🙈 Novo

🕒 5 Resumo

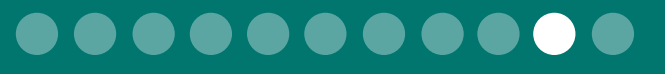

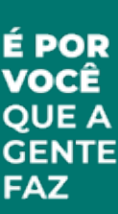

| Economia<br>Governo do Estado de Goirs | PVA - Pagamento           |                 |                              |                   |
|----------------------------------------|---------------------------|-----------------|------------------------------|-------------------|
| D Débitos 🗸 🗸                          |                           |                 |                              |                   |
| Emitir Parcela                         | ☑ 1 Seleção               | 🖩 2 Simulação   | 🏶 3 Endereço                 | 🖒 4 Confirmaçã    |
| Parcelamento IPVA                      |                           |                 |                              |                   |
|                                        | Documento: KGN-0300       |                 |                              |                   |
|                                        | A.                        |                 | PLACA: KGN-0300              |                   |
|                                        | Parcelamento              | Nr. processo    | Valor Total                  | Valor a Pagar Com |
|                                        | 34                        |                 | R\$ 1.738,05                 | R\$ 1.152,77      |
|                                        | Total                     | 1               | R\$ 1.738,05                 | R\$ 1.152,77      |
|                                        | Qtd. Parcelas             | 4               | Primeira parcela: R\$ 291,07 | Segunda parcela:  |
|                                        | □ Li e concordo com os te | rmos de acordo. |                              |                   |
|                                        |                           |                 |                              |                   |
|                                        |                           |                 |                              |                   |
|                                        |                           |                 |                              |                   |
|                                        |                           |                 |                              |                   |
|                                        |                           |                 |                              |                   |
|                                        |                           |                 |                              |                   |
|                                        |                           |                 |                              |                   |
|                                        |                           |                 |                              |                   |
|                                        |                           |                 |                              |                   |

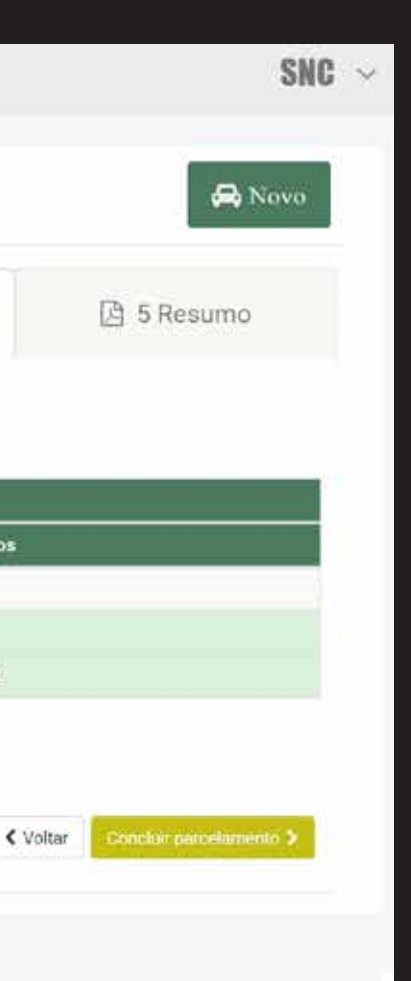

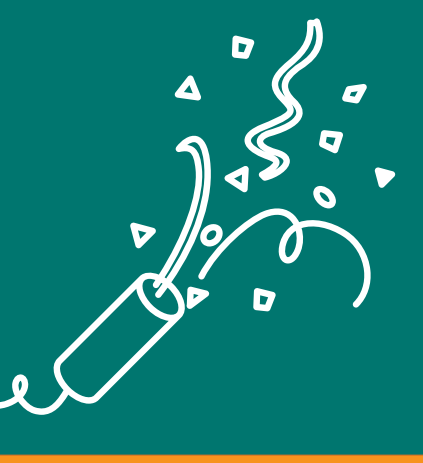

## Parabéns!

#### Você concluiu a negociação de suas dívidas.

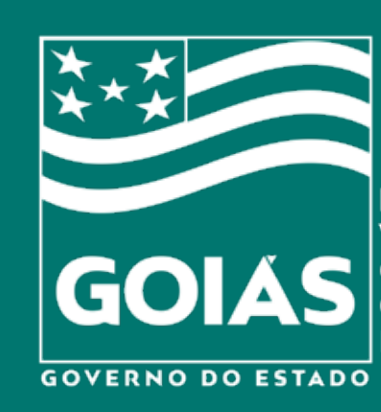

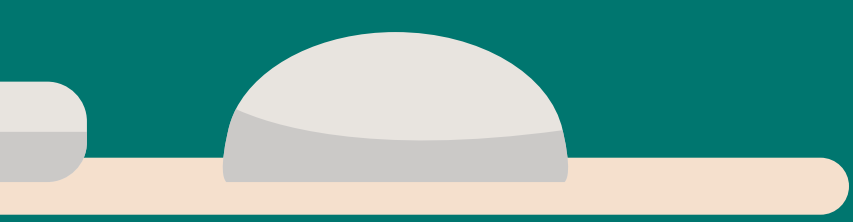

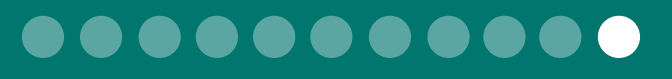

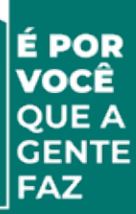